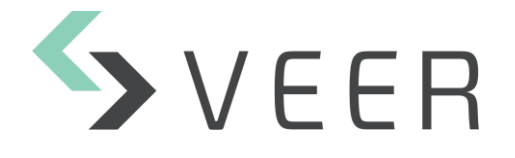

# nalytics LPR ersion 7.0.1

# Zen Management Client Plugin Installer

NOTE: The product screenshots (figures) contain numbers in red. These numbers are explained below each figure.

This is the Management Plugin Application that handles the configuration of the Zen Analytics Services and Modules.

### Installation Guide:

Step 1: Management Plugin will be installed in the default Destination Location of all Milestone Plugins.

| 🐉 Setup - ZenAnalyticsManagementMipPlugin version 1.0                                     | _   |     | ×   |
|-------------------------------------------------------------------------------------------|-----|-----|-----|
| Select Destination Location<br>Where should ZenAnalyticsManagementMipPlugin be installed? |     | (   |     |
| Setup will install ZenAnalyticsManagementMipPlugin into the following folder.             |     |     |     |
| To continue, click Next. If you would like to select a different folder, click Browse.    |     |     |     |
| C:\Program Files\Milestone\MIPPlugins\ZenAnalyticsManagementMipPlugin                     | Bro | wse |     |
|                                                                                           |     |     |     |
| At least 82.0 MB of free disk space is required.                                          |     |     |     |
| Nex                                                                                       | ct  | Can | cel |

Step 2: fill the IP Address and Port for the Management Server Location.

| 뤻 Setup - ZenAnalyticsManagementMipPlugin version 1.0       |              | _            |        |
|-------------------------------------------------------------|--------------|--------------|--------|
| Zen Analytics Management MIP Plugin<br>Plugin Configuration |              |              |        |
| Please specify the management service's IP and Port.        |              |              |        |
| 1 IP:                                                       |              |              |        |
| 2 Port:                                                     |              |              |        |
|                                                             |              |              |        |
|                                                             |              |              |        |
|                                                             |              |              |        |
|                                                             |              |              |        |
|                                                             | <u>B</u> ack | <u>N</u> ext | Cancel |

- 1. Management Server IP Address.
- 2. Management Service Listening Port. It is set by default on 7799.

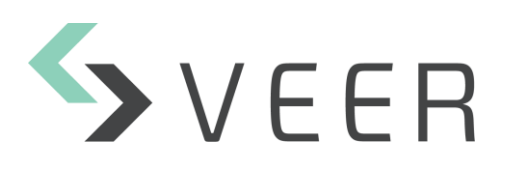

Veertec S.A.L Zen Analytics LPR Version 7.0.1

## Step 3: Validate installation.

| 🙀 Setup - ZenAnalyticsManagementMipPlugin version 1.0 —                                                      | ×      |
|----------------------------------------------------------------------------------------------------|--------|
| Ready to Install<br>Setup is now ready to begin installing ZenAnalyticsManagementMipPlugin on your computer. |        |
| Click Install to continue with the installation, or click Back if you want to review or change any settings. |        |
| Destination location:<br>C:\Program Files\Milestone\MIPPlugins\ZenAnalyticsManagementMipPlugin               | ^      |
|                                                                                                    |        |
|                                                                                                    |        |
|                                                                                                    |        |
|                                                                                                    |        |
|                                                                                                    |        |
|                                                                                                    |        |
| C >>>                                                                                                    | ~      |
|                                                                                                    |        |
| Back Install (                                                                                               | Cancel |

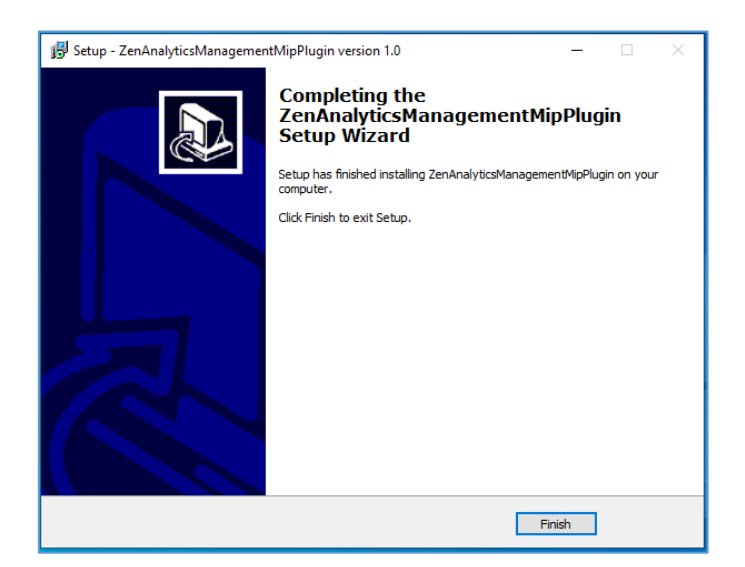

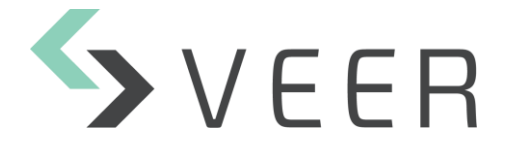

# Zen Smart Client Plugin Installer

*NOTE: The product screenshots (figures) contain numbers in red. These numbers are explained below each figure.* 

The Smart Client Plugin responsible for displaying Live Results and History with Search and Export Capabilities.

#### Installation Guide:

Step 1: Smart Client Plugin will be installed in the default Destination Location of all Smart Client Plugins.

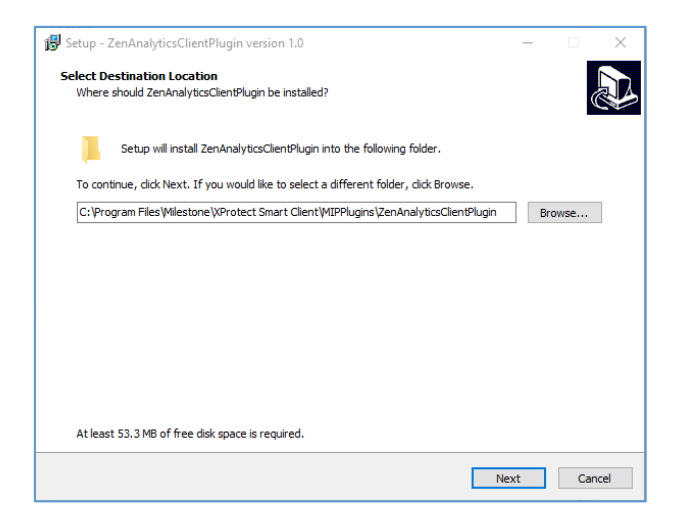

Step 2: fill the IP Address and Port for the Management Server Location.

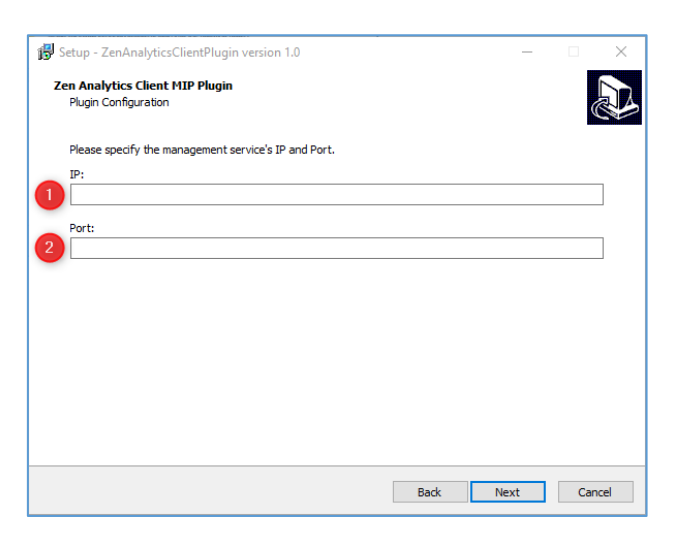

- 1. Management Server IP Address.
- 2. Management Service Listening Port. (It is set by default on 7799.)

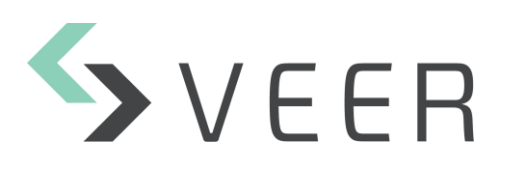

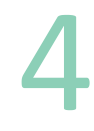

### Step 3: Validate installation.

| Setup - ZenAnalyticsClientPlugin version 1.0 —                                                                 |      | ×    |
|----------------------------------------------------------------------------------------------------|------|------|
| Ready to Install<br>Setup is now ready to begin installing ZenAnalyticsClientPlugin on your computer.          | Q    |      |
| Click Install to continue with the installation, or dick Back if you want to review or change any settin       | igs. |      |
| Destination location:<br>C: \Program Files\Wilestone\XProtect Smart Client\MIPPlugins\ZenAnalyticsClientPlugin | ^    |      |
| <                                                                                                    | >    | 0    |
| Back Install                                                                                                   | Car  | ncel |

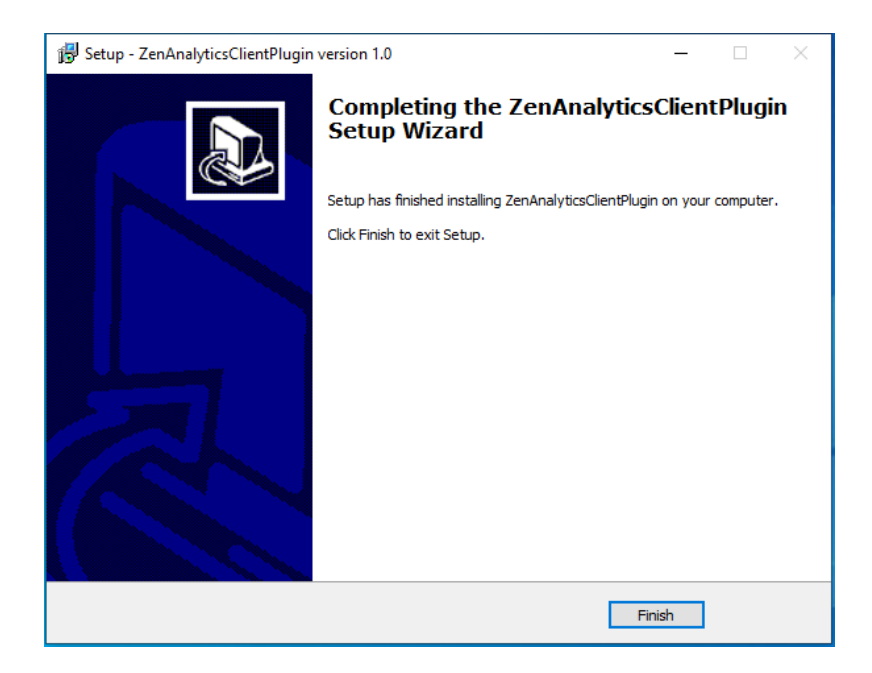